# Web予約手順

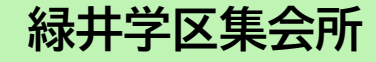

### 緑井学区集会所のスペースをご利用いただくには会員登録が必要です

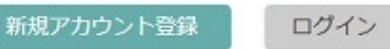

緑井学区集会所の会場一覧

3件

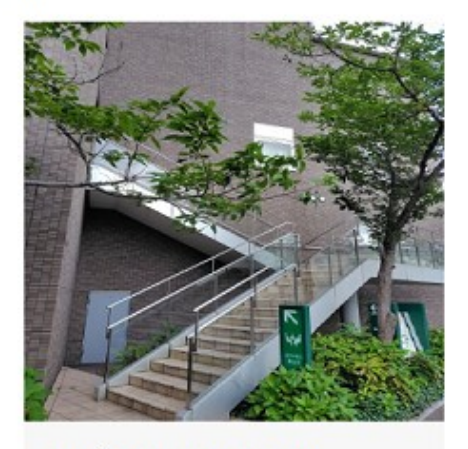

緑井集会所(その他団体) 営利を目的とした団体 空手教室・書道教 室など月謝や会費を徴収している団体 」スペースの収容人数

10人~80人

|住所

〒731-0103 広島県広島市安佐南区緑井1丁目5番1号 2F

詳しく見る

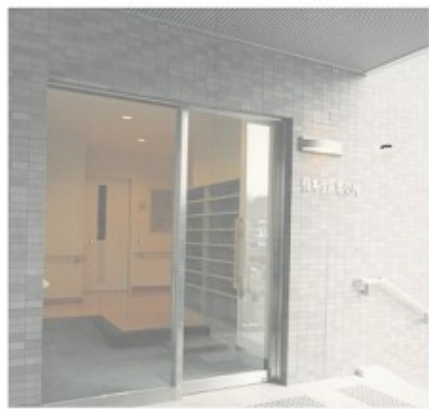

### 緑井集会所(私団体)

営利を目的としない団体 趣味などの活動で月謝や会費を徴収されていない団体
 スペースの収容人数
 10人 ~ 80人
 住所
 〒731-0103
 広島県広島市安佐南区緑井1丁目5番1号
 2F

詳しく見る

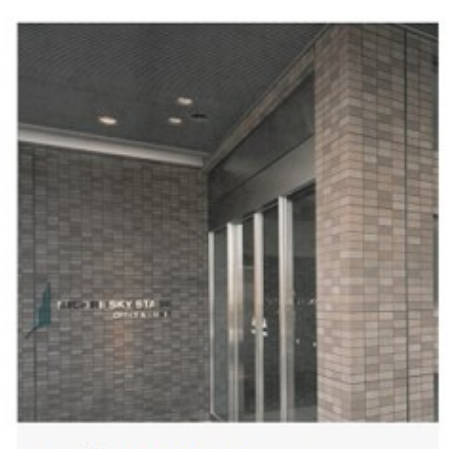

### 緑井集会所 (公団体)

学区子供会・学区体協・学区PTA・各町内 会・各老人クラブ・社協などの回体

| スペースの収容人数 10人~80人

|住所

```
〒731-0103
広島県広島市安佐南区緑井1丁目5番1号
2F
```

詳しく見る

① 予約枠区分(その他団体・私団体・公団体)の詳しく見るを選択

| [J] 不干空間予約                                 | ?ご利用方法 利用者会群 ログイン          |
|--------------------------------------------|----------------------------|
| 総井芋区集会所 > 総井集会所その住団体                       |                            |
| 緑井集会所その他団体                                 | 24-24 <del>0</del>         |
| 営利を目的とした団体 英語教室・空手教室・書道教室<br>など月期を徴収している団体 | ポーノレ じく ブ<br>収容人敢          |
|                                            | 基本料金 700円 /30份(假达)         |
| □ 空き状況の一覧 ■ お開い合わせ                         | ad 48.40,700 + 512 1975 12 |
|                                            | 2288<br>2288               |
| 1                                          | ホール (小)                    |
| 至葉時間                                       | 取客人款 最大20人                 |
| 月·火·永·末·金·<br>土·日·祝<br>9:00~22:00          | 基本料金 300円 /30分(組込)         |
| 住所                                         | 最低利用時間 13時間                |
| 〒7310103<br>(江島市委団湾区地井1丁篇 5 ∰ 1 号 2 F      |                            |
|                                            | States                     |

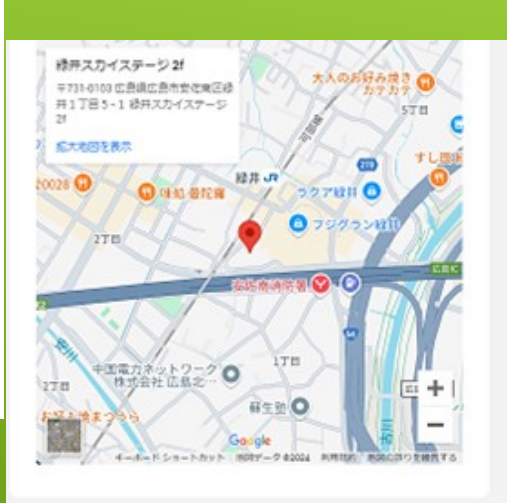

| 和室 (8畳) |               |  |
|---------|---------------|--|
| 収容人数    | <b>根</b> 大15人 |  |
| 基本料金    | 150円 /30分(和达) |  |
| 晶矾利用時間  | 19544         |  |

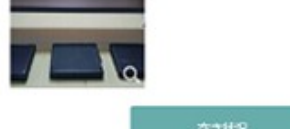

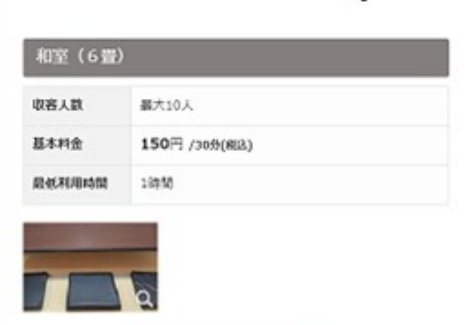

þ

Ġ

## ② 予約したい部屋の空き状況を選択

| [J] /マー+空間予約        |                      |     |    |      | ? 21 | (用方法                                                 |    |
|---------------------|----------------------|-----|----|------|------|------------------------------------------------------|----|
| 緑井まちづくり株式会社 > 緑井芋に集 | 18所 毛田体予约用 > ホール (大) |     |    |      |      |                                                      |    |
| ホール (大)             | ★8%€λ0€800           | 1.4 | 相日 | 付を選り | R    |                                                      |    |
|                     |                      | <   |    |      | 20   | 24年 7                                                | 月  |
| - 1                 |                      |     | Η  | 月    | 灾    | 水                                                    | 木  |
| TT                  |                      |     |    | 1    | 2    | <sup>取方法</sup><br>24年 7月<br>水<br>3<br>10<br>17<br>24 | 4  |
|                     |                      |     | 7  | 8    | 9    | 10                                                   | 11 |
|                     |                      |     | 14 | 15   | 16   | 17                                                   | 18 |
| 大ホール(約46            | 6畳、23坪)              |     | 21 | 22   | 23   | 24                                                   | 25 |
|                     |                      |     | 28 | 29   | 30   | 31                                                   |    |

## > ± 20 19 26 27

ログイン

## ③ 利用にはアカウント登録 (会員登録)が必要

新規アカウント登録を選択

## 既に登録済の方はログイン選択

### 2.利用時間を選択

#### 2024年7月13日 (土曜) の予約状況

#### 利用できる決済方法

請求書・銀行振込(夢度払い) 2024年7月13日から2024年9月10日までの予約で利用可

表示された時間から漏択できます(賞賞時間と異なる場合があります)

#### 表示された時間から温沢できます(賞負時間と異なる場合があります)

| 09:00~ | <u>0</u> | 350円           | 15:30~ | <u>0</u> | 350円 |
|--------|----------|----------------|--------|----------|------|
| 09:30~ | <u>0</u> | 350 <b>F</b> B | 16:00~ | <u>0</u> | 350R |
| 10:00~ | <u>0</u> | 350(7)         | 16:30~ | <u>0</u> | 350円 |
| 10:30~ | <u>0</u> | 350FR          | 17:00~ | <u>0</u> | 350R |
| 11:00~ | <u>o</u> | 350(9)         | 17:30~ | <u>o</u> | 350円 |
| 11:30~ | <u>0</u> | 350 <b>P</b> 3 | 18:00~ | <u>0</u> | 350R |
| 12:00~ | <u>0</u> | 350 <b>F</b> J | 18:30~ | <u>0</u> | 350円 |
| 12:30~ | <u>0</u> | 350 <b>F</b> B | 19:00~ | <u>0</u> | 350円 |
| 13:00~ | <u>0</u> | 350円           | 19:30~ | <u>0</u> | 350円 |
| 13:30~ | <u>0</u> | 350FR          | 20:00~ | <u>0</u> | 350R |
| 14:00~ | <u>o</u> | 350(9)         | 20:30~ | <u>o</u> | 350円 |
| 14:30~ | <u>0</u> | 350A           | 21:00~ | <u>0</u> | 350R |
| 15:00~ | <u>0</u> | 350円           | 21:30~ | <u>0</u> |      |

※上記利用料金はすべて税込料金です。

上記表の「白枠」の部分のみ、予約開始時間として指定ができます。

#### 最低利用時間は1時間です。

ーーには会員登録が必要です 級井まちづくり株式会社のスペースをご利用

> 新規アカウント登録 ログイン

| 「」 スマート空間予約                              | ?ご利用方法 緑井学区重会所管理運営委員会 担当者 様 ログアウト       |
|------------------------------------------|-----------------------------------------|
| 総井学三重会所 > 総井集会所(その仙員体)                   |                                         |
| 緑井集会所(その他団体)                             | スペース 4件                                 |
| 営利を目的とした団体 空手教室・書道教室など月謝<br>や会費を徴収している団体 | 水ール(大)                                  |
| ~                                        | 基本料金 700円 /30分(根込)                      |
| □ 空き状況の一覧 □ お問い合わせ                       | 最低利用時間 1時間                              |
| P RUEHANDO @ ANGUNARACEDANI              | <u>をさ状況</u><br>除井学区集会所 > 禄井集会所(その他団体) > |
| 営業時間                                     | 空き状況一覧                                  |
| 月・火・水・木・金・<br>土・日・祝 9:00~22:00           | 緑井集全所(その他団体)                            |
| <b>住所</b><br>#7310103                    | 対象日 2024-10-17 絞り込む                     |

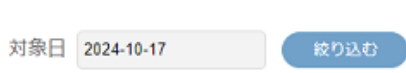

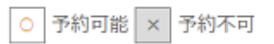

### ※下記利用料金はすべて税込料金です。

| 2024/10/17 (木)               | 09   | :00  | 10   | :00  | 11   | :00  | 12   | :00  | 13   | :00  | 14   | :00  | 15   | :00  | 16   | :00  |   |
|------------------------------|------|------|------|------|------|------|------|------|------|------|------|------|------|------|------|------|---|
| ホール (大)                      | 0    | 0    | 0    | 0    | 0    | 0    | 0    | 0    | 0    | 0    | 0    | 0    | 0    | 0    | 0    | 0    |   |
| 収容人数:80人(0ml)<br>最低利用時間:1時間  | ¥700 | ¥700 | ¥700 | ¥700 | ¥700 | ¥700 | ¥700 | ¥700 | ¥700 | ¥700 | ¥700 | ¥700 | ¥700 | ¥700 | ¥700 | ¥700 | 4 |
| ホール (小)                      | 0    | 0    | 0    | 0    | 0    | 0    | 0    | 0    | 0    | 0    | 0    | 0    | 0    | 0    | 0    | 0    |   |
| 収容人数:20人(0mt)<br>最低利用時間:1時間  | ¥300 | ¥300 | ¥300 | ¥300 | ¥300 | ¥300 | ¥300 | ¥300 | ¥300 | ¥300 | ¥300 | ¥300 | ¥300 | ¥300 | ¥300 | ¥300 | 4 |
| 和室 (8畳)                      | 0    | 0    | 0    | 0    | 0    | 0    | 0    | 0    | 0    | 0    | 0    | 0    | 0    | 0    | 0    | 0    |   |
| 4X各人数:15人(0m)<br>最低利用時間:1時間  | ¥150 | ¥150 | ¥150 | ¥150 | ¥150 | ¥150 | ¥150 | ¥150 | ¥150 | ¥150 | ¥150 | ¥150 | ¥150 | ¥150 | ¥150 | ¥150 | 3 |
| 和室 (6畳)                      | 0    | 0    | 0    | 0    | 0    | 0    | 0    | 0    | 0    | 0    | 0    | 0    | 0    | 0    | 0    | 0    |   |
| 4X谷人数:10人(0m1)<br>最低利用時間:1時間 | ¥150 | ¥150 | ¥150 | ¥150 | ¥150 | ¥150 | ¥150 | ¥150 | ¥150 | ¥150 | ¥150 | ¥150 | ¥150 | ¥150 | ¥150 | ¥150 | 4 |
| 2024/10/17 (木)               | 09   | :00  | 10   | :00  | 11   | :00  | 12   | :00  | 13   | :00  | 14   | :00  | 15   | :00  | 16   | :00  |   |

空き状況一覧

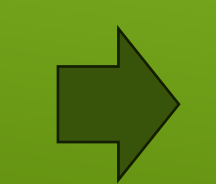

広島市安佐南区绿井1丁酉5番1号 2F

| <b>[</b> ] <del>/ .</del> | -空間予約                               | ? ご利用ガイド 読会場一覧 利用省登録 ログイン                                 |
|---------------------------|-------------------------------------|-----------------------------------------------------------|
|                           | 新規登録                                |                                                           |
|                           | 個人・法人をご選択                           | 尺ください                                                     |
|                           | 個人のお客様                              | 法人のお客様                                                    |
|                           | Ċ                                   |                                                           |
| 74553                     | & (スマートフォン)   予約方法(スマートフォン以外)   新規量 | M&   ログイン   利用用的   プライバシーポリシー                             |
| 那艾会社                      | 株式会社アズーム                            |                                                           |
| その絶サービス                   | 月稲田華福検索カーバーキング 駐車増サブリース 社用車一括管理サービ  | こえ 月間牧事地一括管理サービス                                          |
|                           |                                     | Copyright® 2009-2024 AZoom co., ltd. All Rights Reserved. |

## ④ 個人のお客様または法人のお客様を選択

| □ /マ-+空間予約 |
|------------|
|------------|

| 間予約                                                                                              | ?ご利用ガイド 🗄 会場一覧 利用者登録 ログ・                                                                                                    |
|--------------------------------------------------------------------------------------------------|----------------------------------------------------------------------------------------------------|
| 新規アカウント登録                                                                                        | 禄(個人のお客様)                                                                                                    |
| 氏名 😽                                                                                             | 例:金属 例:花子                                                                                                    |
| フリガナ 🏧                                                                                           | 例:カイギ 例://ナコ                                                                                                    |
| 生年月日                                                                                             |                                                                                                    |
| <u>察使</u> 指号 🛃                                                                                   | 例:1234567                                                                                                    |
| 都道向道 🗸                                                                                           | ■ 東京都 ~                                                                                                    |
| 任/si 🛃                                                                                           | 4所                                                                                                    |
| 衝地以降 🛃                                                                                           | 田心以経<br>北ひらがな・カタカナ・漢子・英数子・ハイフン (-) のみでご入力ください。                                                                                                    |
| 携带電話番号 🛃                                                                                         | 例:08022221111<br>※税はで使用する構業単約の通用を入れてください。<br>※電整番号にパイフン() は必要求りさせん。                                                                                    |
| メールアドレス 🏧                                                                                        | メールアドレス<br>Wyshooメールアドレスの場合、自動返復メールが思かない場合がございます。<br>※キャリアメール(想用単語事業自分発生しているメール)は、注意メール対策の一環と<br>して、初級設定で「たからのメールを安全課題」する設定になっている場合がございま<br>す。登録のとなった。 |
| パスワード 🎽                                                                                          | ノイスワード<br>10文字以上、平舟英族子・記号を5:文字以上島めてください                                                                                                    |
| パスワード再入力 🌌                                                                                       | 1/20-ド再入力                                                                                                    |
| 創人情報の取り扱いについて                                                                                    |                                                                                                    |
| 当社では個人信報で書面もしく<br>a) 事業者の名称<br>株式会社アズーム<br>b) 個人情報保護留理者の概名。<br>株式会社アズーム 個人情報受<br>個人情報快渡管理者 管理部 留 | は無思約方法で影響するにあたり、下記の単項を特示します。<br>■<br>再確認なび障害者<br>切口<br>写真<br>本<br>・<br>・<br>・<br>・<br>・<br>・<br>・<br>・<br>・<br>・<br>・<br>・<br>・                        |
| 上記個人情報。                                                                                          | D取り扱い及びMI用地のに関節のらえ「関節して雑型」ボタンを押してください。<br>同意して確認                                                                                                    |
| ※「同意して確認」を押した後、8<br>本登録を完了させるためには、同:<br>※ まわたいた毎時にたく、※ ※ ***                                     | 最終意面にて「同意して登録」を押すと「仮登録売了のお知らせ」メールが迭付されます。<br>メールに記載されている認証商のURLをクリックしていただく必要があります。                                                                     |

| <b>[]</b> / <del>.</del> | 空間予約                                                                                       |                                  | ?ご約用坊イド 曲合書一覧 利用者数数 ログイン                                                                                                    |
|--------------------------|--------------------------------------------------------------------------------------------|----------------------------------|----------------------------------------------------------------------------------------------------|
|                          | 新規アカウント緊                                                                                   | 録                                | (法人のお客様)                                                                                                    |
|                          | 会社名                                                                                        | 88                               | \$t6                                                                                                    |
|                          | 会社の電話書号                                                                                    | 87A                              | 例:0322221111<br>※風話毎号にハイブン (-) は必要ありません。                                                                                                    |
|                          | 代表哲名                                                                                       |                                  | 例:命選 例:花子                                                                                                    |
|                          | フリガナ                                                                                       |                                  | 例: カイギ 例: パナコ                                                                                                    |
|                          | 生年月日                                                                                       |                                  | ✓ 年 ✓ 月 ✓ 日                                                                                                    |
|                          | ঞ্লধকাৰ্যন্থ                                                                               | 82                               | <ul> <li>         ・ 第23457         ・ 第日前前入力         ・ 第月前前入力         ・ 第月前前入         ・ 第月前前入         ・ 第月前前入         ・ 第月前前入         ・ 第月前前入         ・ 1 ● 1 ● 1 ● 1 ● 1 ● 1 ● 1 ● 1</li></ul> |
|                          | 报告百九名                                                                                      | 6531                             | 例: 台路 例: 化子                                                                                                    |
|                          | 2007                                                                                       |                                  | 明: カイチ 例: ハナコ                                                                                                    |
|                          | 相当者部署名<br>担当者電話番号                                                                          | 63<br>63                         | ##名<br>例:08022221111<br>※学会教学のみ入力してください。<br>※//インンは必要かりません。                                                                                                    |
|                          | 担当者メールアドレス                                                                                 | 83                               | メールアドレス<br>Wyshooメールアドレスの場合、日勤近環メールが届かない場合がごさいます。<br>Hキャリアメール(使用電話委員会が感染しているメール)は、注意メール対応の一個と<br>して、初級指定で「タッからストルを発展日回「そ日後定いなっている場合がございます。<br>・ 当会会に受用の気候を注意います。                                                                                                    |
|                          | パスワード                                                                                      | 62                               | バスワード<br>10文字以上、半角英原子・記号を8:文字以上急めてください                                                                                                    |
|                          | パスワード再入力                                                                                   | 03                               | パスワード再入力                                                                                                    |
|                          | 偏人情報の取り扱いについて                                                                              |                                  |                                                                                                    |
|                          | 当社では個人情報を書詞もし<br>a) 事業者の名称<br>株式会社アズーム<br>b) 個人情報保護領導者の機<br>株式会社アズーム 個人情報<br>個人情報保護管理者 管理部 | - < は風空<br>条、 所羅<br>受付窓口<br>5 部長 | 総約が設定後期するにあたり、下記の準測を特示します。<br>ほれが建築者<br>に<br>またり、下記の準測を特示します。                                                                                                    |
|                          | 上起模人情報。                                                                                    | の取り多                             | RA-RAGFN目前的に回動のうえ「同意して確認」ボジンを押してください。<br>門意して基づ                                                                                                    |

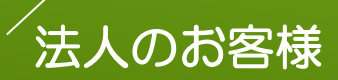

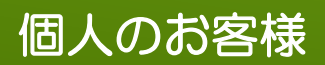

| 2 C 5 27-F923 FFI 02/2 × +                          |                                                                                                    |                                                  | - đ                                | , etca |
|-----------------------------------------------------|----------------------------------------------------------------------------------------------------|--------------------------------------------------|------------------------------------|--------|
| ← C Q () https://www.smartiaiglaites.net/users/ogin |                                                                                                    |                                                  | A Q Q Q Q Q                        | •      |
|                                                     | -空間予約                                                                                                    | 2 Camfills A au-m anager Dire                    | Í                                  | ٩      |
|                                                     |                                                                                                    | Compare A stores Coald                           |                                    |        |
|                                                     |                                                                                                    |                                                  |                                    | +X     |
|                                                     | ログイン                                                                                                    |                                                  |                                    | 0      |
|                                                     |                                                                                                    |                                                  |                                    | 6      |
|                                                     | メールアドレス                                                                                                    |                                                  |                                    | -      |
|                                                     |                                                                                                    |                                                  |                                    | •      |
|                                                     | パスワード                                                                                                    |                                                  |                                    | +      |
|                                                     |                                                                                                    |                                                  |                                    |        |
|                                                     |                                                                                                    |                                                  |                                    |        |
|                                                     |                                                                                                    | nø-c>                                            |                                    |        |
|                                                     |                                                                                                    |                                                  |                                    |        |
|                                                     |                                                                                                    | スマート空間予約の新しい言葉様ですか?                              |                                    |        |
|                                                     |                                                                                                    | 和成アカウントを作成                                       |                                    |        |
|                                                     |                                                                                                    |                                                  |                                    |        |
|                                                     |                                                                                                    |                                                  |                                    |        |
|                                                     |                                                                                                    |                                                  |                                    |        |
|                                                     |                                                                                                    | F,27,26297 ₩7466299   0242   8946999   279476895 |                                    |        |
| Boots i                                             |                                                                                                    |                                                  |                                    |        |
| 47324E                                              | Exection of the second second |                                                  |                                    |        |
| (089 EX                                             | 月前日の日本会/一次一本ング 除りの分グ                                                                                                    | リース おおり お白ロサービス 月間(20日) お白ロサービス 🍝 🖛              |                                    | 8      |
| 🔳 P 22FAblicke 🛛 🙆 💽 📓 🚳 🕼                          | a 🛪 🖬                                                                                                    |                                                  | 101 212 225 2.01% A B 10 40 A 1015 |        |
|                                                     |                                                                                                    |                                                  |                                    |        |

⑥ アカウントの登録が完了後、ログインを選択

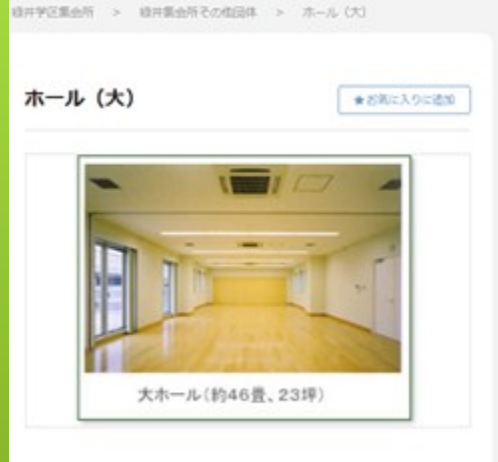

| 1.利用日 | 何を選 | R  |       |    |    |    |
|-------|-----|----|-------|----|----|----|
| ¢     |     | 20 | 24年 9 | 月  |    | >  |
| в     | 月   | 火  | *     | 木  | 훞  | ±  |
| 1     | 2   |    | 4     | 5  | 6  | 7  |
| 8     | 9   | 10 | 11    | 12 | 13 | 14 |
| 15    | 16  | 17 | 18    | 19 | 20 | 21 |
| 22    | 23  | 24 | 25    | 26 | 27 | 28 |
| 29    | 30  |    |       |    |    |    |

## ⑦予約したい日にちを選択後、 開始時間と終了時間を選択し予約

### 2.利用時間を選択

#### 2024年9月20日 (金曜) の予約状況

#### 🖂 利用できる決済方法

#### 請求書・銀行振込(都座払い)

2024年9月6日から2024年11月4日までの予約で利用可

#### 表示された時間から違いできます(諸葉時間と異なる場合があります)

| 09:00~        | <u>0</u>   | 700円     | 15:30~ | <u>0</u> | 700Fi |
|---------------|------------|----------|--------|----------|-------|
| 09:30~        | <u>0</u>   | 700[9]   | 16:00~ | <u>0</u> | 2005  |
| 10:00~        | <u>0</u>   | 700円     | 16:30~ | <u>0</u> | 700FR |
| 10:30~        | <u>0</u>   | 700/5    | 17:00~ | <u>0</u> | 2005  |
| 11:00~        | <u>0</u>   | 700円     | 17:30~ | <u>0</u> | 700F3 |
| 11:30~        | <u>0</u>   | 700/5    | 18:00~ | <u>0</u> | 2005  |
| 12:00~        | <u>0</u>   | 70073    | 18:30~ | <u>0</u> | 700F3 |
| 12:30~        | <u>0</u>   | 700/5    | 19:00~ | <u>0</u> | 2005  |
| 13:00~        | <u>0</u>   | 700円     | 19:30~ | <u>0</u> | 700F3 |
| 13:30~        | <u>0</u>   | 700/5    | 20:00~ | <u>0</u> | 2005  |
| 14:00~        | <u>0</u>   | 700円     | 20:30~ | <u>0</u> | 700FR |
| 14:30~        | <u>0</u>   | 700/5    | 21:00~ | <u>0</u> | 2005  |
| 15:00~        | <u>0</u>   | 700円     | 21:30~ | <u>0</u> | 700円  |
| <b>三上記利用科</b> | 意味すべて      | 税已料金です。  |        |          |       |
| 上記表の『白        | NI 0819    | のみ、予約開始時 | 早として抱宅 | ができます。   |       |
| 极乐和电动         | Q(\$110)Q7 | ्रम.     |        |          |       |
| 開始時間          |            |          |        |          |       |
| 2024年9        | 月20日 13    | 3:00     | <      |          | v     |
| 接了時間          |            |          |        |          |       |
| 2024年9        | 月20日 21    | :00      | <      |          | ÷     |

¢

「キャンセル利について」

## 予約詳細設定

緑井集会所その他団体 ホール (大)

| 2024年9月20日(金) 13:00~21:00 |                        |
|---------------------------|------------------------|
| ご希望の決済方法                  | 請求書払い(銀行振込) シ          |
| ተላント&                     | イベント名のブレースオルダー         |
| 利用人数                      |                        |
| 備考                        | ×モのブレースホルダー<br>メモのヘルプ文 |

#### 利用規約

```
绿井学区集会所 利用規則
```

```
    利用時間

関胆白の午前9時~午後10時まで。
    利用時間の単位は、30分単位です。
    利用時間には漁舗・溢け付け・満得を含みます。(利用申込時間内の入室・温室服守)
    秋胆曰は、年末年給(12月28日~1月4日)及び牛装員会が別途渡走する日。
```

・利用上の注意

#### | 特定商取引法に基づく表示

運営事業者にご確認ください。

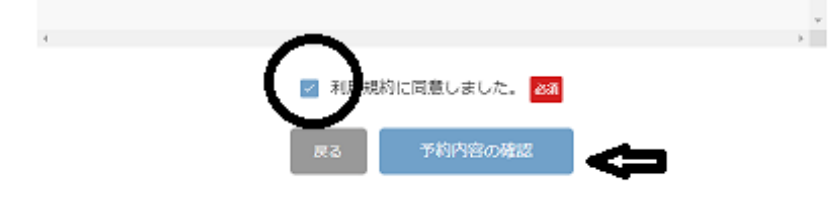

## 予約詳細設定の内容を追加入力

画面下中央の利用規約に同意しまし たにチェック

予約内容の確認を選択

## 予約内容の確認

#### ※まだ予約は完了していません。

| 会場       | 緑井黄金所その他団体 ホール (大) |
|----------|--------------------|
| 利用日      | 2024年9月20日 (金曜)    |
| 利用開始時間   | 13:00              |
| 利用終了時間   | 21:00              |
| 備考       | -                  |
| ご希望の決済方法 | 病求書払い(銀行振込)        |

#### |基本料金

#### |利用料の合計

| 台目 | 地达       | 11,200円   |
|----|----------|-----------|
|    | (うち消費税額) | ē 1,018円) |

### |キャンセル料について

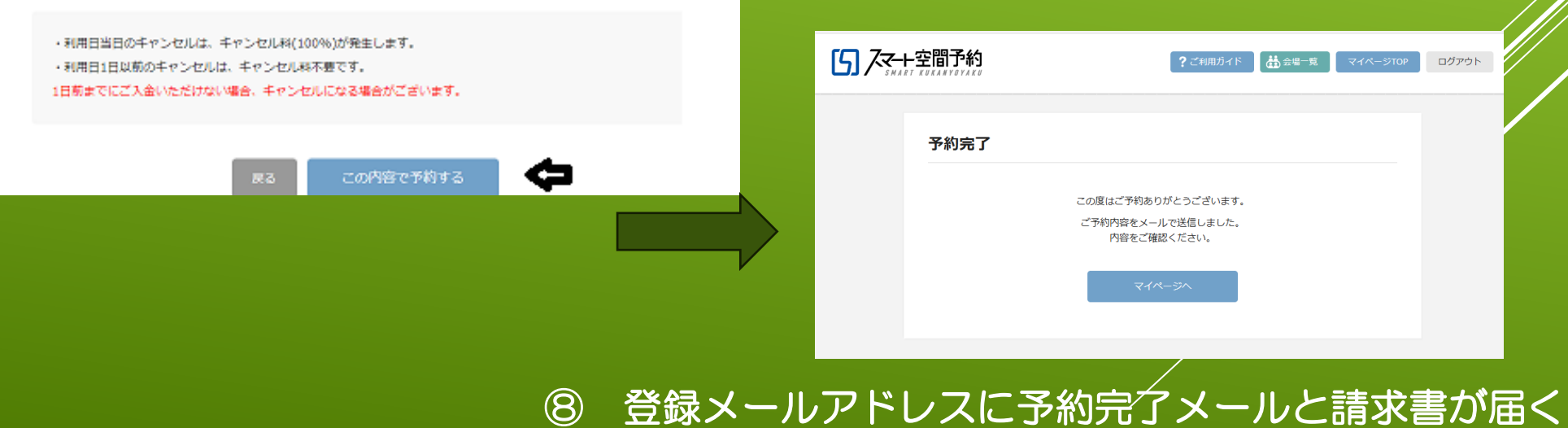

| 緑井集会所(その他団体)の本 | ミ予約が完了しまし; | 15 |
|----------------|------------|----|
|----------------|------------|----|

Q スマート空間予約 <noreply@smartkaigisitsu.net> <sup>宛先 monda@midorii.co.jp</sup>

| ₽0F | 請求書.pdf<br>39 KB | ~ |
|-----|------------------|---|
| PCF | 請求書.pdf<br>39 KB | ~ |

このメールは、配信専用のアドレスで配信されています。 そのため返信されても、内容の確認およびご返答ができません。 あらかじめご了承ください。 お問い合わせは下記の連絡先までメール、または電話でお願い致します。

緑井まちづくり(㈱) 経理 門田 由合枝 様

この度は緑井集会所(その他団体)へ本予約いただき、誠にありがとうございます。 下記の内容で、ご予約を承りました。

※本予約内容に変更が生じた場合は、2024 年 11 月 30 日 09 時 00 分までに【予約確認面面】から変更手続きを行ってください。 変更手続きが行われた日付により、キャンセル料が発生する場合がございます。

── 返信
 ── 全員に返信
 ── 転送
 ···

2024/10/25 (金) 11:19

-

#### 【ご予約内容】

緑井集会所(その他団体) ホール(大) 利用開始:2024-11-30 09:00 利用終了:2024-11-30 12:00

住所:広島県広島市安佐南区緑井1丁目5番1号 2F 偏考: 会場ページ:https://www.smartkaigisitsu.net/properties/view/1325

請求書 PDF を本メールに添付しております。 請求書に記載している振込先に期日までにお支払いをお願い致します。

【予約の取消・変更】 予約の取消・変更は、メール・電話では受け付けておりません。 マイページから行ってください。 ※スペースによっては「予約変更」ができない場合がございます。

・マイページ - ログイン画面 https://www.smartkaigisitsu.net/users/login

予約を取消(キャンセル)したい場合は、以下手順で行ってください。

- 1. マイページログイン後、【利用予定】から取消したい予約日の「予約変更・キャンセル」ボタンを選択
- 2. 該当の予約の「この予約をキャンセルする」ボタンを選択
- 3. 確認ポップアップの「キャンセルする」ボタンを選択 ※キャンセル料が発生する場合、キャンセル料が表示されます

「予約変更」ができない場合も、上記手順で一度予約取消(キャンセル)を行い、改めて新しい日時の利用予約をお取りください。 ※キャンセル料が発生する場合がございます

【キャンセル料発生日について】 下記日付以降にご予約をキャンセルする場合、キャンセル料が発生しますのでご注意ください。

利用日当日のキャンセルは、キャンセル料(100%)が発生します。 利用日1日以前のキャンセルは、キャンセル料不要です。

|                                                                        |                                                       | 予約番号                                                    |              | 9103     |
|------------------------------------------------------------------------|-------------------------------------------------------|---------------------------------------------------------|--------------|----------|
| 緑井まちづくり翔 御中                                                            |                                                       | 発行日 2024年10月25日(金                                       |              |          |
|                                                                        |                                                       | 録井学区集会所管理運営委員会<br>広島県広島市安佐南区緑井1丁目5番1号<br>TEL:0828779500 |              |          |
| 請求額合計                                                                  | 4,200円 [税込]                                           | お支払期限                                                   | 2024年11月2    | 9日(金)    |
| 会場                                                                     | 緑井集会所(その他団体) ホール                                      | (大)                                                     |              |          |
| 利用日                                                                    | 2024年11月30日(土)                                        |                                                         |              |          |
| 利用開始時間                                                                 | 09:00                                                 |                                                         |              |          |
| 利用終了時間                                                                 | 12:00                                                 |                                                         |              |          |
| 室料                                                                     |                                                       |                                                         | 税込           | 4,200    |
| 合計                                                                     |                                                       |                                                         | 税込           | 4,200    |
|                                                                        |                                                       |                                                         | (うち消費税額等[109 | ※対象] 382 |
| 摘要                                                                     | I                                                     |                                                         |              |          |
| ご予約ありがとうござ(<br>上記の通り、ご請求申<br>よろしくお願いいたし)<br>※記載事項に訂正がある<br>※使用時間には準備及( | います。<br>し上げます。<br>ます。<br>5請求書は無効です。<br>5後片付けの時間を含みます。 |                                                         |              |          |
|                                                                        | 実現じ銀行 経共支店                                            |                                                         |              |          |
| A MERCE AL                                                             | 007(301) 4871又治                                       |                                                         |              |          |

※振込み手数料はお客様のご負担とさせていただきます。